## VBk Practical Mathematics and Microsoft Excel Course

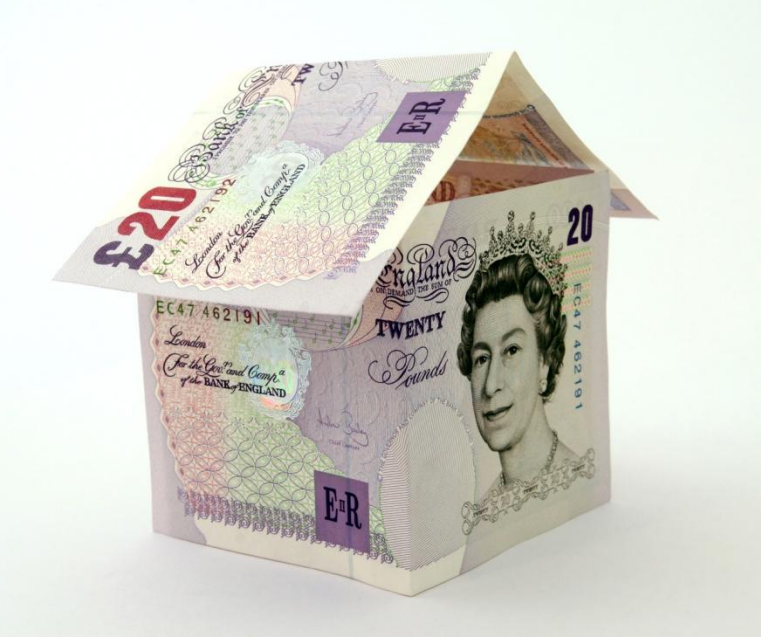

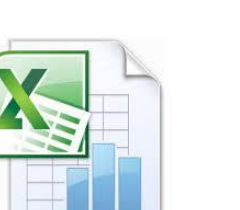

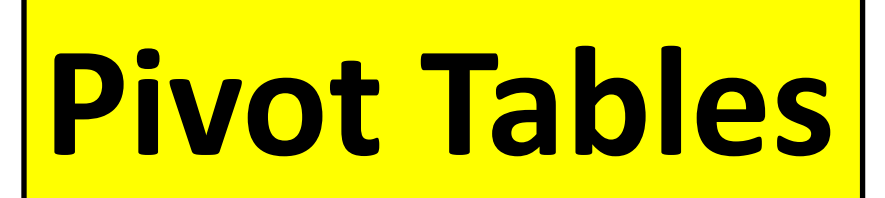

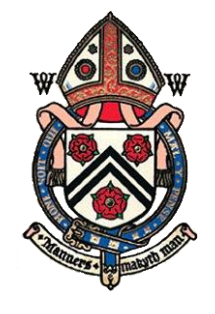

COLLEGE

ESTER

WIN

**Pivot Tables** are a powerful feature of Excel which can be used to automatically summarise data contained within a spreadsheet.

To create one, load up a spreadsheet containing the data and then click on the **PivotTable** button on the **Insert** section of the icons along the top the Excel window. ("The Ribbon").

|      |          | <b>1)</b> - (11 | -)=     |             |            |           |             |            |           | Fir      | nancial c | data + ana | lysis - | Microsoft Exce | el               |                         |                          |                     |           |            |      | -        |   | x |
|------|----------|-----------------|---------|-------------|------------|-----------|-------------|------------|-----------|----------|-----------|------------|---------|----------------|------------------|-------------------------|--------------------------|---------------------|-----------|------------|------|----------|---|---|
| C    | Но       | me In           | sert    | Page        | Layout     | Form      | ulas C      | Data       | Review    | Vi       | ew        |            |         |                |                  |                         |                          |                     |           |            |      | 0        |   | x |
| Pivo | tTable T | Table Pi        | Picture | Clip<br>Art | Shapes St  | martArt   | Column      | Line       | Pie       | Bar      | Area      | Scatter    | Other   | Q<br>Hyperlink | A<br>Text<br>Box | Header<br>& Foote       | WordArt                  | Signature<br>Line → | Object Sy | Ω<br>ymbol |      |          |   |   |
|      | Tables   |                 |         | Illust      | rations    |           |             |            | (         | Charts   |           |            | 5       | Links          |                  |                         | Te                       | ext                 |           |            |      |          |   |   |
|      | P36      | <b>+</b> (      | 6       | fx          |            |           |             |            |           |          |           |            |         |                |                  |                         |                          |                     |           |            | _    |          |   | * |
|      |          |                 |         | 0           |            |           |             |            |           |          |           |            |         |                |                  |                         |                          |                     |           |            |      |          |   |   |
|      | А        | В               |         |             | С          |           |             |            | 0         | )        |           |            |         | E              |                  |                         | F                        |                     |           | G          |      | н        | 1 |   |
| 1    |          |                 |         |             |            |           |             |            |           |          |           |            |         |                |                  |                         |                          |                     |           |            |      |          |   |   |
| 2    |          | Financial       | data fo | r Mr L.O    | . d'Zamone | ey. Dow   | nloaded fro | m Acme     | Bank on   | 1st Apri | il 2014.  |            |         |                |                  |                         |                          |                     |           |            |      |          |   |   |
| 3    |          | Note UK I       | Fiscal  | Year rui    | ns from 1s | t April 1 | to 31st Ma  | rch        |           |          |           |            |         |                |                  |                         |                          |                     |           |            |      |          |   |   |
| 4    |          |                 |         |             |            |           |             |            |           |          |           |            |         |                |                  |                         |                          |                     |           |            |      |          |   |   |
| 5    |          | Date            |         | Fransact    | ion type   | -         | Description |            |           |          |           |            | Top     | evel type      | -                | Suppleme                | ntary descr              | iption 💌            | Paid out  |            | Paid | in 💌     |   | - |
| 1    |          |                 |         |             |            |           |             |            |           |          |           |            |         |                |                  |                         |                          |                     |           |            |      |          |   |   |
| 2    |          | Financial       | data fo | r Mr L.O    | . d'Zamone | ey. Dow   | nloaded fro | m Acme     | Bank on   | 1st Apri | il 2014.  |            |         |                |                  |                         |                          |                     |           |            |      |          |   |   |
| 3    |          | Note UK I       | Fiscal  | Year rui    | ns from 1s | t April 1 | to 31st Ma  | rch        |           |          |           |            |         |                |                  |                         |                          |                     |           |            |      |          |   |   |
| 4    |          |                 |         |             |            |           |             |            |           |          |           |            |         |                |                  |                         |                          |                     |           |            |      |          |   |   |
| 5    |          | Date            | _t 1    | Fransact    | ion type   | <b>_</b>  | Description |            |           |          |           |            | Top     | evel type      | -                | Suppleme                | ntary descr              | iption 💽            | Paid out  |            | Paid | in 💌     |   |   |
| 6    |          | 01-A            | pr-13 E | Bank Cr     | edit       | E         | Bank Credi  | t Circle l | Enterpris | ses      |           |            | Inco    | me             |                  | SALARY: 0               | Circle Ente              | rprises             |           |            | £    | 3,141.59 |   |   |
|      |          |                 |         |             |            |           |             |            |           |          |           |            |         |                |                  | RENT FRO                | M LODGEF                 | : Mr I. A.          |           |            |      |          |   |   |
| 7    |          | 01-A            | pr-13 E | Bank Cr     | edit       | E         | Bank Credi  | t Mr I. A  | . M. Ater | nnant    |           |            | Inco    | me             |                  | M. Atenna               | ant                      |                     |           |            | £    | 141.42   |   |   |
| 8    |          | 01-A            | pr-13 [ | DIRECT      | DEBIT      | (         | DIRECT DEE  | BIT BigN   | Sweaty (  | Gym      |           |            | Hea     | th & Fitness   |                  | Gym mem                 | bership                  |                     | £         | 161.80     | )    |          |   |   |
|      |          |                 |         |             |            |           |             |            |           |          |           |            |         |                |                  | Combined<br>Electric, P | d Utilities<br>hone, Bro | (Gas,<br>adband,    |           |            |      |          |   |   |
| 9    |          | 01-A            | pr-13 [ | DIRECT      | DEBIT      | (         | DIRECT DEE  | BIT ACME   | E Combir  | ned Util | lities    |            | Hou     | se expenditur  | e                | Water)                  |                          |                     | £         | 210.8      |      |          |   |   |
| 10   |          | 01.4            | - 10 1  | DUDECT      | OFRIT      |           |             | UT ACLAS   |           |          |           |            | Cart    |                |                  | Income the second       |                          |                     |           | 500.04     |      |          |   |   |

|                  | <b>17</b> - (21 - ) :  | Ŧ                              | Financial data + analy                          | vsis - Microsoft Excel              |                                            |                   | - <u>- U ×</u> |                                                                                                    |
|------------------|------------------------|--------------------------------|-------------------------------------------------|-------------------------------------|--------------------------------------------|-------------------|----------------|----------------------------------------------------------------------------------------------------|
| н                | ome Insert             | Page Layout For                | rmulas Data Review View                         |                                     |                                            |                   | @ _ = ×        |                                                                                                    |
| 17               |                        |                                |                                                 |                                     |                                            | Ω                 |                |                                                                                                    |
| PivotTable       | Table Picture          | e Clip Shapes SmartAr<br>Art 🔹 | Art Column Line Pie Bar Area Scatter C          | other Hyperlink Text<br>harts * Box | Header WordArt Signature<br>& Footer  Line | Object Symbol     |                |                                                                                                    |
| Table            | ;                      | Illustrations                  | Charts                                          | Links                               | Text                                       |                   |                |                                                                                                    |
| P36              | <b>-</b> (0            | f <sub>x</sub>                 |                                                 |                                     |                                            |                   | *              |                                                                                                    |
|                  |                        |                                |                                                 | 1                                   |                                            | 1                 | Ç              |                                                                                                    |
| A 1              | В                      | С                              | D                                               | E                                   | F                                          | G                 | H I            |                                                                                                    |
| 2                | Financial data         | for Mr L.O. d'Zamoney. Dov     | ownloaded from Acme Bank on 1st April 2014.     |                                     |                                            |                   |                |                                                                                                    |
| 3                | Note UK Fisca          | I Year runs from 1st April     | il to 31st March                                |                                     |                                            |                   |                |                                                                                                    |
| 4                | -                      |                                |                                                 |                                     | Now set                                    | t range (         | of data        |                                                                                                    |
| 5                | Date 🚽                 | Transaction type               | Description     T                               | Top level type                      |                                            | t runge (         |                |                                                                                                    |
| 562              | 03-Mar-14              | Visa                           | Visa Banana Inc Online Music Store              | Entertainment                       | Music                                      |                   |                |                                                                                                    |
| 564              | 03-Mar-14              | DIRECT DEBIT                   | DIRECT DEBIT AIISPACE SALEITILE TV              | Entertainment                       | Film 8                                     |                   |                |                                                                                                    |
|                  |                        |                                |                                                 |                                     | RENT In this c                             | 200.              |                |                                                                                                    |
| 565              | 03-Mar-14              | Bank Credit                    | Bank Credit Mr I. A. M. Atennant                | Income                              | M. Ate                                     | use.              |                |                                                                                                    |
| 566              | 03-Mar-14              | Visa                           | Visa PetFix Veterinary                          | Pets                                | Veteri                                     |                   |                |                                                                                                    |
| 568              | 04-Mar-14<br>05-Mar-14 | DIRECT DEBIT                   | DIRECT DEBIT FancyCars Hire Purchase            | Travel                              | Car Hi                                     |                   |                |                                                                                                    |
| 569              | 05-Mar-14              | Visa                           | Visa Sports Indirect                            | Health & Fitness                    |                                            |                   | ata/1CD        | ¢r.¢u¢roc                                                                                                    |
| 570              | 07-Mar-14              | Visa                           | Visa Caf<br>Create PivotTable                   | ? <mark>-</mark> ×                  |                                            | erea a            |                | 22:2U22A0                                                                                                    |
| 571              | 08-Mar-14              | DIRECT DEBIT                   | DIRECT I                                        |                                     | rde                                        |                   | •              | • • •                                                                                                    |
| 573              | 08-Mar-14              | Visa                           | Visa Pet   Select a table or range              |                                     | terinary bills                             | f 46.8            | 3              |                                                                                                    |
| 574              | 09-Mar-14              | Visa                           | Visa Tes Table/Range: 'Filtered data'(\$B\$5:\$ | H¢596                               | permarket                                  | f 71.30           | 0              | ∧                                                                                                    |
| 575              | 09-Mar-14              | ATM Cash Withdrawl             | ATM Cas                                         |                                     | sh withdrawn                               | £ 50.00           | 0              |                                                                                                    |
| 576              | 10 Mar 1/              | Reak Credit                    |                                                 |                                     | NT FROM LODGER: Mr I. A.                   | /                 | 6 141.42       |                                                                                                    |
| 577              | 10-Mar-14<br>11-Mar-14 | DIRECT DEBIT                   | DIRECT I Connection name:                       |                                     | aner                                       | L /               | I 141.42       |                                                                                                    |
|                  |                        |                                | Choose where you want the PivotTable report     | to be placed                        | OK ROYALT WOrk                             | sheet             |                | ۱. In the second second secon |
|                  |                        |                                | Bank Cre                                        |                                     | Royaltie:                                  | Sheet             |                | Cells B5 to H596                                                                                                    |
| 578              | 11-Mar-14              | Bank Credit                    | Publish © Existing Worksheet                    |                                     |                                            | red data          | n' —           |                                                                                                    |
| 580              | 14-Mar-14              | Visa                           | Visa AZI Location: 'Filtered data'!\$P\$36      |                                     |                                            |                   | · _            |                                                                                                    |
| 581              | 14-Mar-14              | Visa                           | VisaCaf                                         | OK Creat                            | ffee                                       | £ 3.7             | 6              |                                                                                                    |
| 582              | 15-Mar-14              | Visa                           | Vica Pla                                        | UK Cancel                           | permarket                                  | £ 93.2            | 3              |                                                                                                    |
| 585              | 16-Mar-14              | Visa                           | Visa lei                                        |                                     | RENT EREM LODGER: Mr.L.A                   | £ /1.60           | 6              |                                                                                                    |
| 584              | 17-Mar-14              | Bank Credit                    | Bank Credit Mr I. A. M. Atennant                | Income                              | M Atennant                                 |                   | £ 141.42       |                                                                                                    |
| 585              | 18-Mar-14              | Visa                           | Visa Nationalistic Rail                         | Travel                              | Trains                                     | £ 36.7            | 6              |                                                                                                    |
| 586              | 19-Mar-14              | Tax taken                      | Tax taken                                       | Savings & Investments               | Tax                                        | £ 9.20            | 0<br>E         |                                                                                                    |
| 588              | 20-00-12               |                                |                                                 | Food and drink                      | Coffee                                     | £ 3.80            | 0              |                                                                                                    |
| 589              | 21-                    | is usually                     | v a verv sensible                               | Food and drink                      | Wine                                       | £ 64.0            | 8              |                                                                                                    |
| 590              | 23-                    |                                |                                                 | Food and drink                      | Supermarket                                | £ 72.0            | 1              |                                                                                                    |
| 591              | 24. iC                 | lea to cre                     | eate the Pivot Table                            | Income                              | RENT FROM LODGER: Mr I. A.                 |                   | £ 141.42       |                                                                                                    |
| 592              | 25-                    |                                |                                                 | Health & Fitness                    | Sports kit                                 | £ 52.13           | 2              |                                                                                                    |
| 593              | 26-                    | i a <b>new w</b>               | vorksheet                                       | Travel                              | Fuel                                       | £ 65.40           | 0              |                                                                                                    |
| 594              | 28-                    |                                |                                                 | Food and drink                      | Coffee                                     | £ 3.84            | 4              |                                                                                                    |
| 595              | 30-Mar-14              | Visa                           | Visa Tesgrows Supermarket                       | Food and drink                      | Supermarket<br>Clothes                     | £ 72.3            | 1              |                                                                                                    |
| 597              | 50 Mid1-14             | 1130                           |                                                 | N.C.                                | ciones                                     | - 45.5.           | ±              |                                                                                                    |
| 598              |                        | 1/                             |                                                 |                                     |                                            |                   |                |                                                                                                    |
| 599<br>I4 4 > >I | Raw Financial          | Data Filtered data             | Pivot table summary Review 2013-2014            | Menu labels 🔗 🚺                     |                                            |                   |                |                                                                                                    |
| Enter            |                        |                                |                                                 |                                     |                                            | <b>Ⅲ□Ⅲ</b> 85% (- | •              |                                                                                                    |
|                  |                        |                                |                                                 |                                     |                                            |                   |                |                                                                                                    |

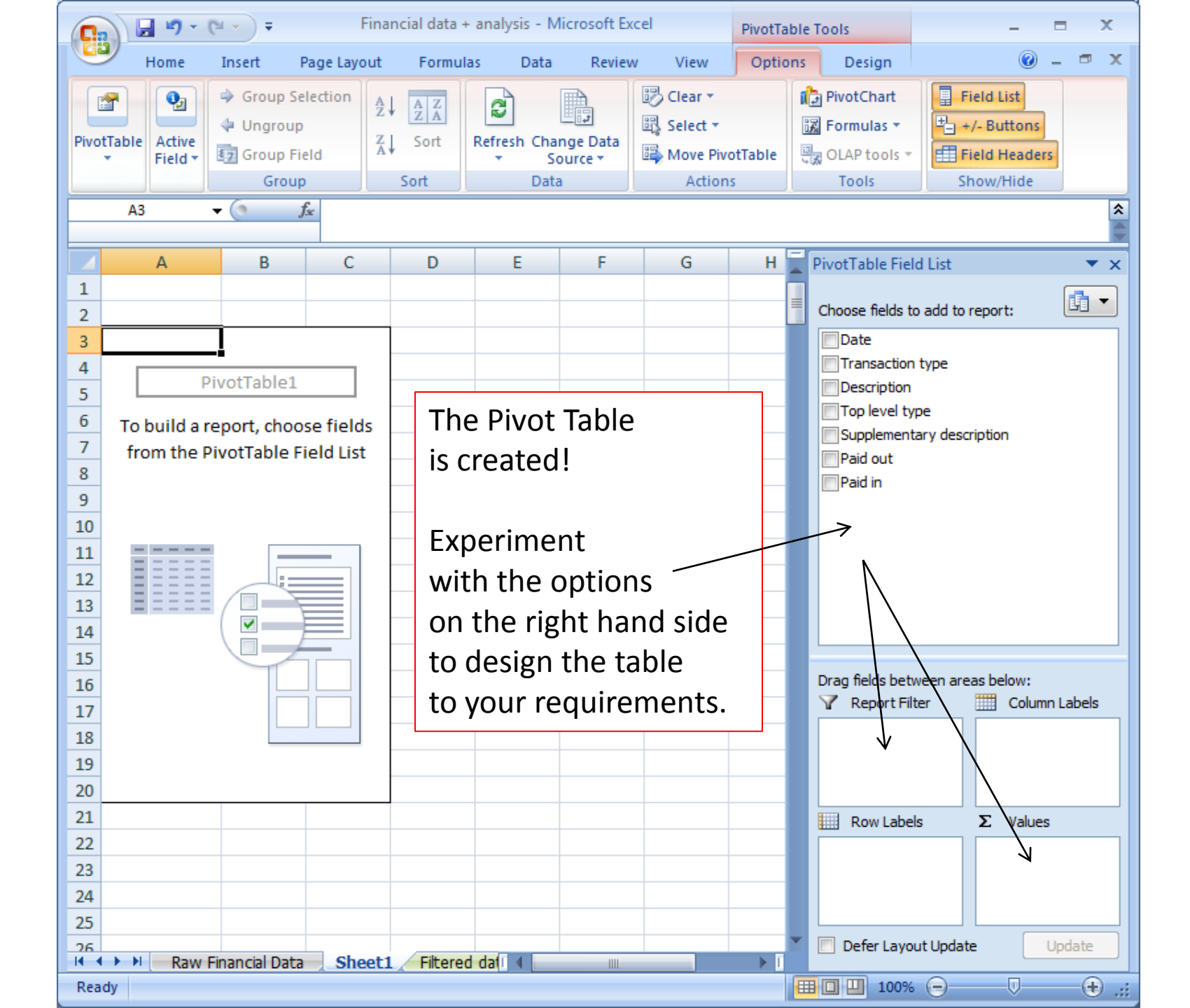

|      |                            | А                                        | В                | С                 | Pi              | votTable Field List          |         | ▼ ×             |
|------|----------------------------|------------------------------------------|------------------|-------------------|-----------------|------------------------------|---------|-----------------|
| 4    |                            |                                          | Values           |                   |                 |                              |         |                 |
| 5    | Row Labels                 |                                          | Count of Paid in | Count of Paid out | C               | hoose fields to add to r     | eport:  |                 |
| 6    | Entertainment              |                                          |                  | 48                | 8               | Date                         |         |                 |
| 7    | Books                      |                                          |                  | 9                 |                 | Transaction type             |         |                 |
| 8    | Film & Cinema              |                                          |                  | 18                | ;               | Description                  |         |                 |
| 9    | Kingsgate Club             |                                          | I Top level type |                   |                 |                              |         |                 |
| 10   | Magazines                  |                                          |                  | 13                | ) [             | Supplementary of<br>Paid out | escript | LION            |
| 11   | Music                      |                                          |                  | 7                 | 7               | Paid in                      |         |                 |
| 12   | Food and drink             |                                          |                  | 159               | ;               |                              |         |                 |
| 13   | Coffee                     |                                          |                  | 52                | 2               |                              |         |                 |
| 14   | Restaurant                 |                                          |                  | 23                | ;               |                              |         |                 |
| 15   | Supermarket                |                                          |                  | 68                | 5               |                              |         |                 |
| 16   | Wine                       |                                          |                  | 12                | 2               |                              |         |                 |
| 17   | 🗏 Health 🥷 Fitness         |                                          |                  | 27                | /               |                              |         |                 |
| 18   | Dentistry                  |                                          |                  | 1                 |                 |                              |         |                 |
| 19   | Gym membership             |                                          |                  | 12                | 2 D             | rag fields between area      | as belo | w:              |
| 20   | Haircut                    |                                          |                  | 8                 | 5               | Report Filter                | 📖 с     | olumn Labels    |
| 21   | Sports kit                 |                                          | Σ۷               | alues 🔻           |                 |                              |         |                 |
| 22   | Holidays                   |                                          |                  | 4                 | L               |                              |         |                 |
| 23   | Russia Cross Country Ski t | rip (February 2014)                      |                  | 1                 |                 |                              |         |                 |
| 24   | Western Isles of Scotland  | (August 2013)                            |                  | 3                 |                 |                              |         |                 |
| 25   | House expenditure          |                                          |                  | 74                | L 📕             | Row Labels                   | ΣV      | alues           |
| 26   | Cleaner                    |                                          |                  | 12                | 2               | Top level type 🔻             | Coun    | it of Paid in 🔻 |
| 27   | Combined Utilities (Gas, E | Electric, Phone, Broadband, Water)       |                  | 12                | 2               | Supplementar 🔻               | Coun    | it of Paid ▼    |
| 28   | Council Tax                |                                          |                  | 12                | 2               |                              |         |                 |
| 29   | Gardener                   |                                          |                  | 12                | 2               |                              | L_      |                 |
| R.   | Raw Financial Data         | Sheet1 Filtered data Pivot table summary |                  |                   |                 | Defer Layout Update          | *       | Update          |
|      |                            |                                          |                  |                   |                 |                              |         |                 |
|      |                            |                                          |                  |                   |                 |                              |         |                 |
| Date | Transaction type           | Description                              | Top level type   | Supplement        | ary description | Paid out                     |         | Paid in         |
| U    | it-Apr-13 Bank Credit      |                                          | lincome          |                   | ODGER: Mr.I     | ٨                            | +       | E 3,141.59      |
| 0    | 1-Apr-13 Bank Credit       | Bank Credit Mr I. A. M. Atennant         | Insome           | M. Atennant       | Oboen, with     |                              |         | f 141.42        |
| 0    | 1-Apr-13 DIRECT DEBIT      | DIRECT DEBIT BigNSweaty Gym              | Health & Fitness | Gym membe         | rship           | £                            | 161.80  |                 |

In this example the numbers of entries ('Count') are summed against two levels of description assigned to the financial transactions above.

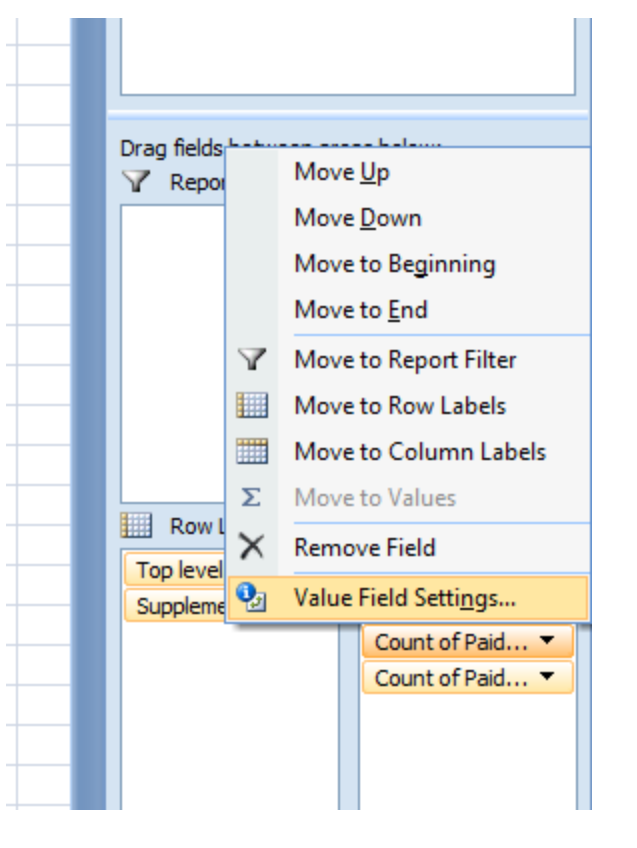

To change the entries count to 'sum the values', click on the 'Count of ...' item and select **Value Field Settings.** 

Change **Count** to **Sum** (or indeed something else, if a sum is not what you need).

| Value Field Settings                                                                         | ×    |  |  |  |  |  |  |  |  |  |  |
|----------------------------------------------------------------------------------------------|------|--|--|--|--|--|--|--|--|--|--|
| Source Name: Paid out                                                                        |      |  |  |  |  |  |  |  |  |  |  |
| Custom Name: Sum of Paid out                                                                 |      |  |  |  |  |  |  |  |  |  |  |
| Summarize by Show values as                                                                  |      |  |  |  |  |  |  |  |  |  |  |
| <u>S</u> ummarize value field by                                                             | _    |  |  |  |  |  |  |  |  |  |  |
| Choose the type of calculation that you want to use to summa<br>the data from selected field | rize |  |  |  |  |  |  |  |  |  |  |
| Sum Count                                                                                    |      |  |  |  |  |  |  |  |  |  |  |
| Max<br>Min                                                                                   |      |  |  |  |  |  |  |  |  |  |  |
| Product                                                                                      |      |  |  |  |  |  |  |  |  |  |  |
| Number Format OK Cance                                                                       | 1    |  |  |  |  |  |  |  |  |  |  |

| 0   | n 🖌 🖌 - (° - ) =                                   |                                                                                 | - = X                             |                        |                                                  |            |                                                          |  |  |  |  |
|-----|----------------------------------------------------|---------------------------------------------------------------------------------|-----------------------------------|------------------------|--------------------------------------------------|------------|----------------------------------------------------------|--|--|--|--|
| C   | Home Insert Page Lay                               | yout Formulas Data Review View                                                  | Options De                        | sign                   |                                                  |            | 🙆 🗕 🗖 🗙                                                  |  |  |  |  |
| Pa  | Calibri • 11 •<br>aste<br>• • • •<br>bobard • Font | · A · · = = ≫· ■ Accountin<br>▷ · A · E = = ₽ ₽ ₽ ₽ • • • • • • • • • • • • • • | ig ▼<br>, *.0 .00<br>Fc<br>hber ☞ | onditiona<br>prmatting | I Format Cell<br>• as Table • Styles •<br>Styles | Gells      | ∑ *<br>Sort & Find &<br>C * Filter * Select *<br>Editing |  |  |  |  |
|     | C6 • fx 3220.65784097485                           |                                                                                 |                                   |                        |                                                  |            |                                                          |  |  |  |  |
|     |                                                    | А                                                                               | В                                 |                        | С                                                | PivotTab   | ole Field List 🔹 💌 🗙                                     |  |  |  |  |
| 4   |                                                    |                                                                                 | Values                            |                        |                                                  |            |                                                          |  |  |  |  |
| 5   | Row Labels                                         |                                                                                 | 🗾 Sum of Pa                       | id in Su               | m of Paid out                                    | Choose f   | fields to add to report:                                 |  |  |  |  |
| 6   | Entertainment                                      |                                                                                 |                                   | £                      | 3,220.66                                         | Date       |                                                          |  |  |  |  |
| 7   | Books                                              |                                                                                 |                                   | £                      | 425.57                                           | Desc       | ription                                                  |  |  |  |  |
| 8   | Film & Cinema<br>Kingsgata Club                    |                                                                                 |                                   | ±<br>c                 | 487.15                                           | 🗸 Тор      | level type                                               |  |  |  |  |
| 10  | Magazines                                          | The formatting of these c                                                       | والع                              | , r                    | 2,000.00                                         | Supp       | plementary description                                   |  |  |  |  |
| 11  | Music                                              |                                                                                 |                                   | f                      | 47.93                                            | 🗸 Paid     | out                                                      |  |  |  |  |
| 12  | Food and drink                                     | have also been changed t                                                        | 0 /                               | £                      | 6.285.06                                         | V Paid     | in                                                       |  |  |  |  |
| 13  | Coffee                                             | Accounting (with f prefix                                                       | ) and                             | £                      | 156.55                                           |            |                                                          |  |  |  |  |
| 14  | Restaurant                                         |                                                                                 |                                   | £                      | 1,256.53                                         |            |                                                          |  |  |  |  |
| 15  | Supermarket                                        | two decimal places. Right                                                       | click on                          | £                      | 4,175.62                                         |            |                                                          |  |  |  |  |
| 16  | Wine                                               | the cells and select <b>Form</b> :                                              | at                                | £                      | 696.36                                           |            |                                                          |  |  |  |  |
| 17  | Health & Fitness                                   |                                                                                 |                                   | £                      | 2,614.83                                         |            |                                                          |  |  |  |  |
| 18  | Dentistry                                          | <b>Cells</b> from the menu th                                                   | at                                | £                      | 211.40                                           |            |                                                          |  |  |  |  |
| 19  | Gym membership                                     | annears to do this                                                              |                                   | £                      | 1,941.60                                         | Drag field | ds between areas below:                                  |  |  |  |  |
| 20  | Haircut                                            |                                                                                 |                                   | £                      | 127.92                                           |            |                                                          |  |  |  |  |
| 21  | Sports kit                                         |                                                                                 |                                   | £                      | 333.91                                           |            | Z values                                                 |  |  |  |  |
| 22  | Bussia Cross Country Ski tri                       | in (Eebruany 2014)                                                              |                                   | E E                    | 2 456 00                                         |            |                                                          |  |  |  |  |
| 23  | Western Isles of Scotland (                        | (reordary 2014)                                                                 |                                   | f                      | 2,450.00                                         |            |                                                          |  |  |  |  |
| 25  | Believe expenditure                                |                                                                                 |                                   | £                      | 25.297.23                                        | Rov        | w Labels Σ Values                                        |  |  |  |  |
| 26  | Cleaner                                            |                                                                                 |                                   | £                      | 1,476.00                                         | Top lev    | vel type  Sum of Paid in                                 |  |  |  |  |
| 27  | Combined Utilities (Gas, El                        | ectric, Phone, Broadband, Water)                                                |                                   | £                      | 2,290.74                                         | Suppler    | mentar  Sum of Paid out                                  |  |  |  |  |
| 28  | Council Tax                                        | -                                                                               |                                   | £                      | 1,955.49                                         |            |                                                          |  |  |  |  |
| 29  | Gardener                                           |                                                                                 |                                   | £                      | 1,440.00                                         | Defe       | r Layout Update Update                                   |  |  |  |  |
| н   | 🗘 🕨 🦳 Raw Financial Data 📃 Sh                      | eet1 / Filtered data / Pivot table summit 4                                     |                                   |                        | ▶                                                |            |                                                          |  |  |  |  |
| Rea | ady                                                |                                                                                 |                                   |                        |                                                  |            | 100% 😑 🛛 🕂 🕂                                             |  |  |  |  |